# HANDLEIDING

# Uitbestedingsformulier ondertekenen in 5 stappen

# **STAP 1**

Open het uitbestedingsformulier door op het betreffende linkje te klikken.

#### **STAP 2**

Vul alle gegevens in uitbestedingsformulier in

## **STAP 3**

Klik linksboven in het formulier op 'Tekenen':

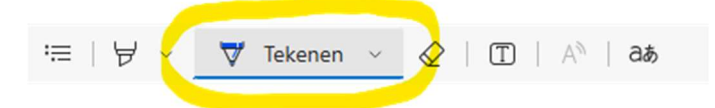

Met het pijltje naast tekenen kan je instellen hoe dik je de ondertekening wil maken en welke kleur:

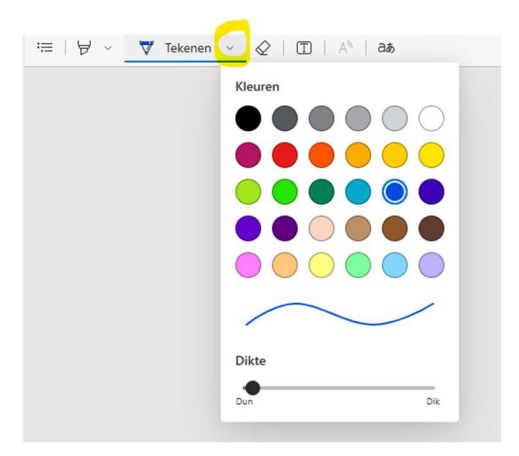

## **STAP 4**

Zet onderaan het document je handtekening door op het scherm te tekenen. Met je vinger (touchsscreen) of met de muis (ingedrukt houden en tekenen).

# **STAP 5**

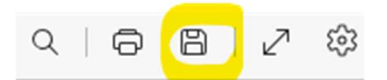

Sla het document op door rechtsboven in het scherm op de knop 'opslaan' te klikken.

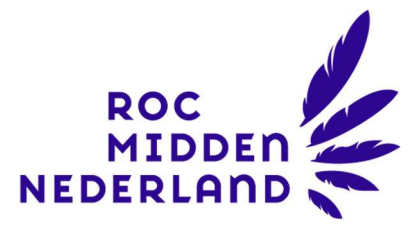